## Google Classroom Login Guide

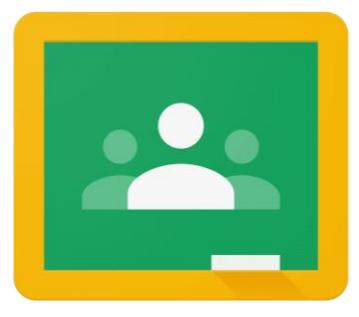

::: Sign in Gmail Images Google Sign in Use your Google Account Email or phone Forgot email? Not your computer? Use Guest mode to sign in privately. Learn more Next Create account

Go to *www.Google.co.uk* and click *sign in* 

Enter your child's *username* and *password.* This can be found in your child's *Home School Diary* 

The *Username* will be their colour and number followed by riverbankprimary.org

Pink50@riverbankprimary.org for example

Please enter your child's *password*.

|                   | ?        |          |   |
|-------------------|----------|----------|---|
| Mr                | M        |          |   |
| Account           | Gmail    | Drive    | I |
|                   |          |          |   |
| Classroom         | Docs     | Sheets   |   |
|                   | 31       |          | I |
| Slides            | Calendar | Meet     |   |
| $\mathbf{\infty}$ |          | •        | I |
| Currents          | Sites    | Contacts | I |
|                   | _        |          |   |

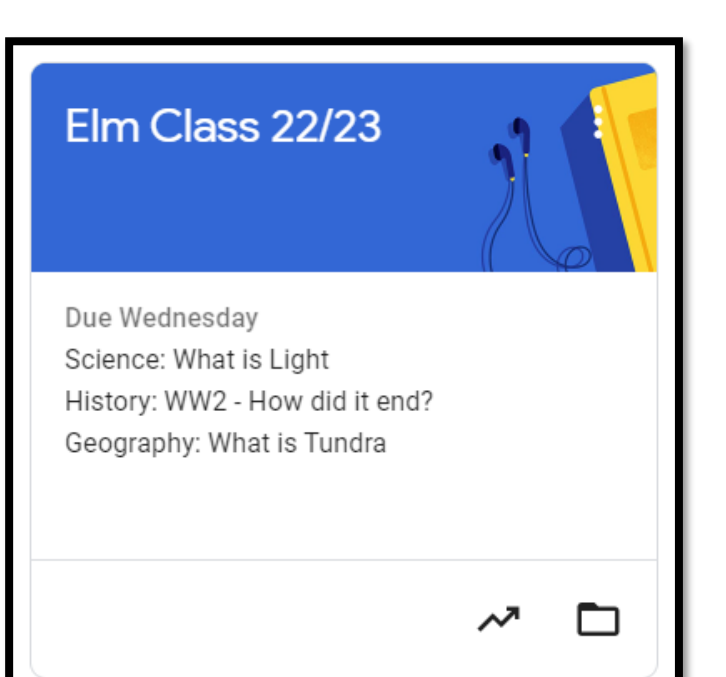

Once *logged in*, Please click on the *9 squares* in the top *right corner* of the screen.

This will show the following options as shown in the picture on the left.

Please click on *Google Classroom.* 

Your Childs class will appear. Please either *click join* or *click* on the *class name* to enter the class.

| ≡ Elm Class 22/23                                           | Stream Classwork        | People Grades                              |                                                                               |                        |
|-------------------------------------------------------------|-------------------------|--------------------------------------------|-------------------------------------------------------------------------------|------------------------|
| Elm Class 22/23                                             |                         | 1                                          | Customize                                                                     |                        |
|                                                             |                         | Above<br>homep<br>child's<br><i>Classи</i> | is the class<br>age. to access y<br>work, please <i>cl</i> a<br>v <b>ork.</b> | jour<br>i <b>ck on</b> |
| Science: What is Light                                      |                         |                                            | Due Feb 1                                                                     |                        |
| History: WW2 - How did it end?                              |                         |                                            | Due Feb 1                                                                     |                        |
| Geography: What is Tundra                                   |                         |                                            | Due Feb 1                                                                     |                        |
| Maths: Place Value                                          |                         |                                            | Posted Jan 27                                                                 |                        |
| No due date<br>Watch the video and complete the question on | the Powerpoint          |                                            | 0 29<br>Turned in Assigned                                                    |                        |
| Y6 Autumn Block 1T<br>https://vimeo.com/729                 | <b>*S1 Nu</b><br>914120 | Y6                                         | Autumn Block 1 PPT2<br>werPoint                                               |                        |
| View assignment                                             |                         |                                            |                                                                               |                        |

Above is an example of how the work will be displayed. Please click and complete each lesson and any worksheets connected.